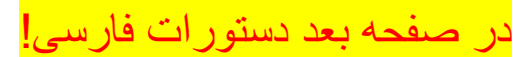

- download OpenVPN software from this website
  >> sometimes Download Managers could identify .EXE as threats FALSE ALARM
  >> in this case, u can download the .ZIP. Password to decompress: m4h\$a
- reboot your wifi router/mobile connection
  >> that's to improve your safety
  >> after you will be connected through VPN, and u will be safe
- 3. install OpenVPN software
- 4. write us at <u>mpazmpaz87@gmail.com</u> or via Telegram <u>t.me/zzzzzpam</u>. We will provide your own VPN certificate ASAP.
- 5. import certificate I issued u, or download one from openvpn-profiles/. >>> PROFILES CANT BE SHARED BETWEEN USERS, if u need more contact me

## NOTE

The Windows/macOS OpenVPN does not have a main interface: when you install it, it will show you a new "tray icon" near the System Clock. To install certificates and starting connection, you have to right-click on the OpenVPN tray icon (see figures below)

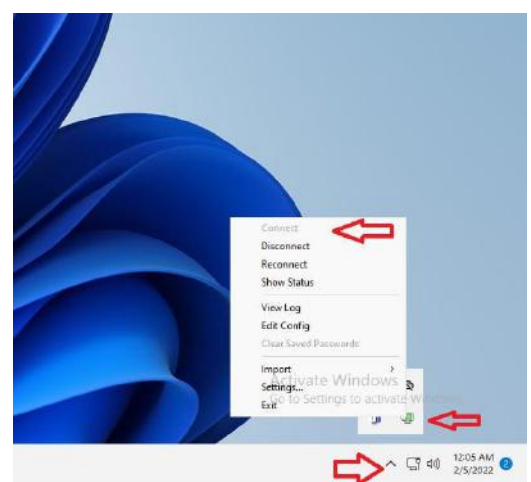

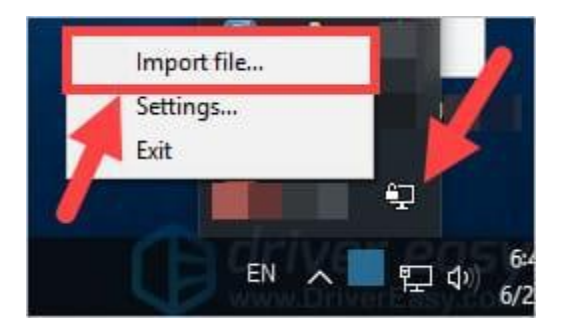

LEFT-SIDE: how to find tray-icon in Windows 11, RIGHT-SIDE: tray-icon

## 6. Connect!

>>> Plz dont use service responsibly. Bandwidth is limited.

NOTE: Close any opened browser BEFORE ACTIVATING VPN. You can open them again after VPN activation. That's needed to refresh the browser DNS configuration to the new mahsa-DNSes, enabling you to surf the Internet as you want!

> mPaz! <u>t.me/zzzzpam</u> #opIran #opiranItalia

ترجمه ذخيره

افارسی دستورات بعد صفحه در

کنید دانلود سایت وب این از را OpenVPN افزار نرم .1 کنند شناسایی FALSE ALARM تهدید عنوان به را EXE توانند می دانلود مدیران اوقات گاهی <<< m4h\$a :سازی فشرده برای عبور رمز .کنید دانلود را ZIP. توانید می صورت، این در <<<

> کنید مجدد اندازی راه را خود همراه تلفن اتصال/فای وای روتر .2 شماست ایمنی بهبود برای این <<<

بود خواهید ایمن و شد خواهید متصل VPN طریق از اینکه از بعد <<<

کنید نصب را OpenVPN افزار نرم .3

.بنویسید t.me/zzzzpam تلگرام طریق از یا mpazmpaz87@gmail.com آدرس به ما برای .4 .کرد خواهیم ارائه وقت اسرع در را خود VPN گواهی ما

. کنید دانلود را /openvpn-profiles از یکی یا کردم، صادر شما برای که واردات گواهی .5 بگیرید تماس من با دارید نیاز بیشتری موارد به اگر گذاشت، اشتراک به کاریران بین توان نمی را ها یروفایل <<<

باشيد داشته توجه

شما به سیستم ساعت نزدیکی در جدید سینی نماد یک کنید، می نصب را آن وقتی :ندارد اصلی رابط Windows/macOS OpenVPN (ببینید را زیر های شکل) کنید راست کلیک OpenVPN سینی نماد روی باید اتصال، شروع و ها گواهی نصب برای .دهدمی نشان

سيني نماد :راست سمت ،11 ويندوز در سيني نماد يافتن نحوه :چپ سمت

!اتصال .6

.است محدود باند پهنای .نکنید استفاده مسئولانه خدمات از لطفاً <<<

.می توانید دوباره آنها را باز کنید VPN ببندید. بعد از فعال سازی VPN توجه: هر مرورگر باز شده را قبل از فعال کردن

های جدید لازم است و به شما امکان میدهد هر طور که میخواهید در mahsa-DNS مرورگر به DNS این مورد برای بهروزرسانی پیکریندی !اینترنت بگردید

mPaz! t.me/zzzzzpam

#opIran #opiranItalia